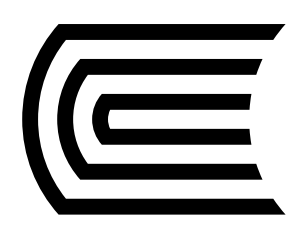

## Solicita préstamos de libros a través del Catálogo en Línea

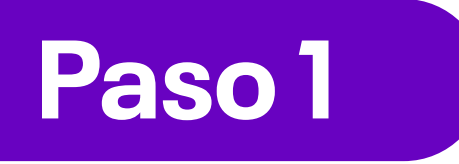

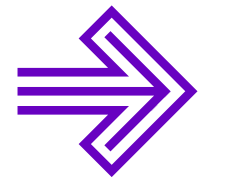

Ingresa al **Catálogo en Línea** desde la página web del Hub de Información.

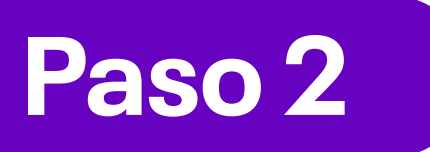

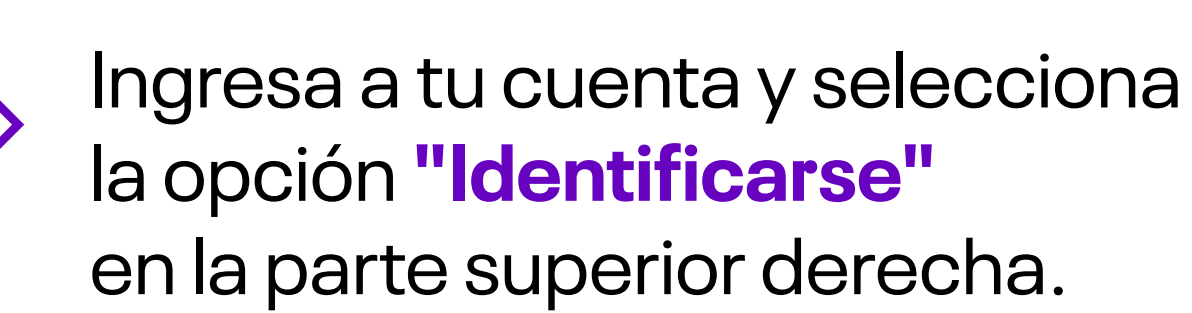

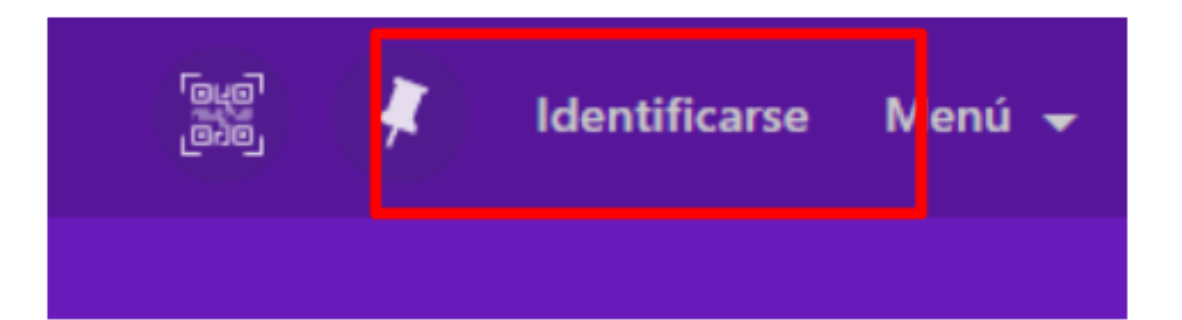

## Paso 3

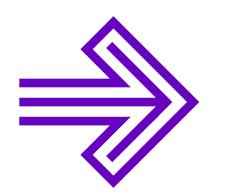

Ahora, inicia sesión en la opción **Usuarios de la Biblioteca.** 

| Inicio de sesión utilizado:  |
|------------------------------|
| Staff de Biblioteca          |
| Usuarios de la Bilioteca 🛛 🔪 |

|                                          | Min Audiaukusi Auvos (pvac 2013, 55) u otrasa                                                                                                    |
|------------------------------------------|----------------------------------------------------------------------------------------------------|
| Paso 4                                   | CANCELAR                                                                                                    |
| Logueate con tu correo<br>institucional. | Correo electrónico o teléfono  Correo electrónico o teléfono  Correo electrónico o teléfono  Correo electrónico?  Para continuar, Google compartirá tu nombre, dirección de correo electrónico, preferencia de idioma y foto de perfil con Portal Estudiante.  Crear cuenta  Español (Latnoamérica) - Ayua Privacida Condicione |

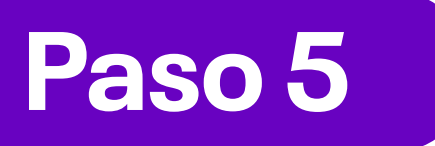

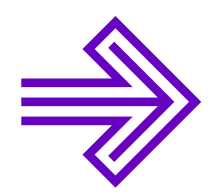

En la barra del buscador, escribe las palabras clave del tema de tu interés. **Recuerda utilizar el filtro Libros.** 

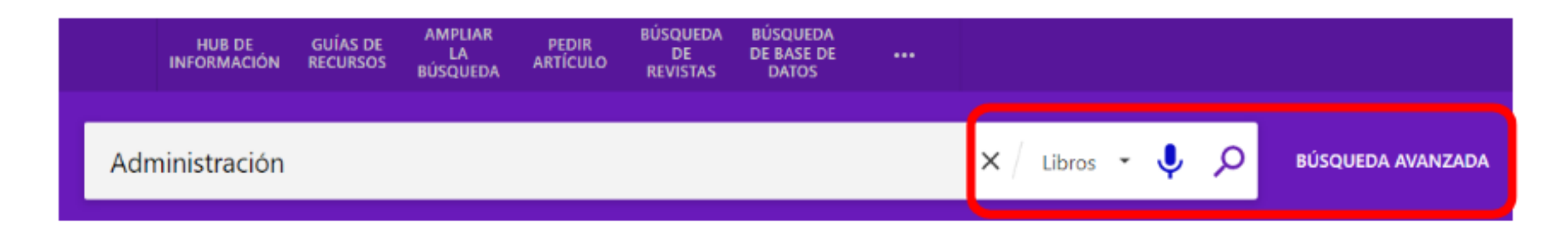

Para una búsqueda más efectiva, puedes utilizar la opción de Búsqueda avanzada, que te permitirá delimitar tu búsqueda por autor, antigüedad, idioma, entre otros.

#### Paso 6

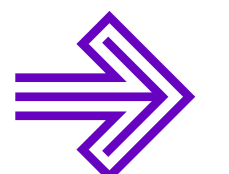

Selecciona el libro de tu preferencia haciendo clic en el título. Ahora, podrás observar los detalles de publicación del libro,

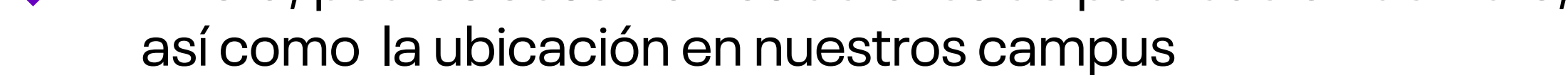

|                                               | HBRO<br>Administración<br>Días Díaz, Carlos,<br>Fecha de publica<br>M Disponible en | autor<br>ción no identific<br><b>UC Huancayo</b>                                                                              | ada<br>Colecció                                                             | n Bibliográ                                                   | fica (HYO)           | (658 D67                     | ') y otras u   | Dicaciones           | Ø<br>; > | * |  |
|-----------------------------------------------|-------------------------------------------------------------------------------------|----------------------------------------------------------------------------------------------------|-----------------------------------------------------------------------------|---------------------------------------------------------------|----------------------|------------------------------|----------------|----------------------|----------|---|--|
| ar sus resultados<br>sar por Relevancia *<br> | SUPERIOR<br>ENVIAR A<br>DISPONIBLE EN<br>MÁS DETALLE<br>NAVEGACIÓN                  | LIBRO<br>Administración<br>Días Díaz, Carlos, auto<br>Fecha de publicación<br>M Disponible en UC<br>Enviar a                  | or<br>no identificada<br>Huancayo Co                                        | e<br>ección Bibliogra<br>Bibliogra<br>MENDELEY                | áfica (HYO) (65<br>E | 8 D67) y otras<br>99<br>cita | eubicaciones > | enlace<br>permanente | *        |   |  |
|                                               | ENLACES                                                                             | Disponible en<br>No hay solicitudes dis<br>UBICACIONES:<br>UC Huancayo<br>Disponible , Colo<br>Instituto<br>Disponible , Colo | ponibles para                                                               | este registro<br>fica (HYO) ; 658 De<br>fica (IC) : 658 D67   | 57                   |                              |                |                      | v<br>>   |   |  |
|                                               |                                                                                     | Más detalle<br>Título<br>Autor<br>Materia                                                                                     | Administraci<br>Días Díaz, Ca<br>Administraci<br>Administraci<br>Salarios > | ión<br>arlos, autor ><br>ión de empresas<br>ión de personal > | >                    |                              |                |                      |          |   |  |

#### Paso 7

 $\Rightarrow$ 

Verifica la disponibilidad de tu libro, de acuerdo con el Hub de Información de tu campus, en la opción **"Disponible en..."** El código alfanumérico te ayudará a ubicar el libro en la estantería abierta. Si necesitas ayuda, solicítalo a un bibliotecario en el módulo de atención, quien te ayudará a ubicarlo y realizar el préstamo.

|               | SUPERIOR      |                                                                  |   |
|---------------|---------------|------------------------------------------------------------------|---|
|               | ENVIAR A      | Disponible en                                                    |   |
| Disponible en | DISPONIBLE EN | No hay solicitudes disponibles para este registro                |   |
|               | MÁS DETALLE   | UBICACIONES:                                                     | V |
|               | NAVEGACIÓN    | UC Huancayo                                                      | > |
|               | ENLACES       | Disponible , Colección Bibliográfica (HYO) ; 658 D67             | , |
|               |               | Instituto<br>Disponible , Colección Bibliográfica (IC) ; 658 D67 | > |

#### Paso 8

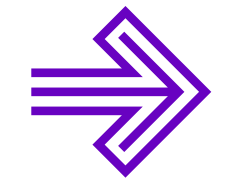

**937 594 327** 

Finalmente, dirígete al módulo de atención del Hub de Información de tu campus con tu documento de identidad vigente (DNI o carné universitario).

# ilmportante!

¡Recuerda revisar la fecha de vencimiento del préstamo de tus libros! Ingresa a la opción **Mis préstamos** desde el Catálogo en Línea.

Mis préstamos

Mis solicitudes

Mis Favoritos

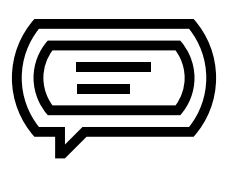

Si tienes alguna consulta, escríbenos a: bibliotecariovirtual@continental.edu.pe

https://hubinformacion.continental.edu.pe